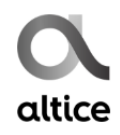

**OpenScape Business** 

## **Como configurar o SIP trunk**

# **Altice Portugal**

## Índice

| 1 | Os E | Os Dados de Configuração3            |    |  |  |  |  |  |
|---|------|--------------------------------------|----|--|--|--|--|--|
| 2 | Con  | figuração ports SIP                  | 3  |  |  |  |  |  |
| 3 | Assi | stente de configuração               | 5  |  |  |  |  |  |
|   | 3.1  | Telefonia Internet                   | 5  |  |  |  |  |  |
|   | 3.2  | Configuração "Telefonia da Internet" | 7  |  |  |  |  |  |
|   | 3.3  | Definir Largura de Banda (# Trunks)  | 10 |  |  |  |  |  |
|   | 3.4  | Números de telefone especiais        | 11 |  |  |  |  |  |
|   | 3.5  | Atribuição de DDI                    | 12 |  |  |  |  |  |

## **Table of History**

| Date       | Version | Changes           |
|------------|---------|-------------------|
| 08.10.2018 | 1.0     | initial version   |
| 09.09.2024 | 1.1     | editorial changes |
|            |         |                   |

**Note**: The basis for this document is the current OpenScape Business at the time of certification. Since OpenScape Business is constantly developed, input masks and interfaces as well as requirements may change in the future. The settings and entries described here then apply accordingly.

#### Esta Certificação foi coordenada pela iTancia.

Qualquer dúvida sobre este documento dever ser enviada para:

• <u>suporte@itancia.com</u>

### 1 Os Dados de Configuração

| Тіро                  | Exemplo               |
|-----------------------|-----------------------|
| Nº de telefone        | 219699110 - 219699119 |
| Domínio SIP           | 62.28.173.16          |
| Número de canais VoIP | 2                     |

## 2 Configuração ports SIP

A Altice utiliza UDP como protocolo de transporte, na porta 5060. Para termos um processamento correto no OSBiz, as seguintes portas devem ser alteradas para os valores indicados (Modo perito-Configuração básica-Administração de porta):

SIP: 5070 em vez de 5060

SIP\_EXT: 5060 em vez de 5070

| Modo perito - Servidor da telefonia                              |                        |                                       |                                                    |  |  |  |
|------------------------------------------------------------------|------------------------|---------------------------------------|----------------------------------------------------|--|--|--|
| Programações base                                                | Administração de porta | Administração de porta                |                                                    |  |  |  |
| ▼Sistema                                                         | Altera                 | r programações globais do gestor de l | portas                                             |  |  |  |
| Flags do sistema                                                 |                        | · · · · · · · · · · · · · · · · · · · |                                                    |  |  |  |
| Temporizadores                                                   | Nome do protocolo      | Número de porta                       | Tipo de porta                                      |  |  |  |
| Display                                                          | CSP                    | 8800                                  | individual                                         |  |  |  |
| Transbordo/Posto de operadora                                    | HFA                    | 4060                                  | individual                                         |  |  |  |
| LDAP                                                             | HFA_EXT                | 4062                                  | individual                                         |  |  |  |
| Textos                                                           | HFA_TLS                | 4061                                  | individual                                         |  |  |  |
| Menus flexíveis<br>Destinos de marcação abreviada                | HFA_TLS_EXT<br>MEB_SIP | 4063                                  | individual<br>individual                           |  |  |  |
| Codigos de serviço<br>Gateway                                    | RTP_MIN                | 29100                                 | mín. (Intervalo de portas RTP ext.<br>30274-30529) |  |  |  |
| DynDNS                                                           | SIP                    | 5070                                  | individual                                         |  |  |  |
| Qualidade do serviço                                             | SIP EXT                | 5060                                  | individual                                         |  |  |  |
| Administração de porta                                           | SIP TLS SUB            | 5062                                  | individual                                         |  |  |  |
| Taxação de chamadas                                              | SIP_TLS_SUB_EXT        | 5071                                  | individual                                         |  |  |  |
| Correio de voz / Leitor de anúncios                              | SIPS                   | 5061                                  | individual                                         |  |  |  |
| Distribuição dos parâmetros telefónicos<br>Gestão de alimentação | VSL_MULTISITE          | 8778                                  | individual                                         |  |  |  |
|                                                                  |                        |                                       |                                                    |  |  |  |
|                                                                  |                        |                                       |                                                    |  |  |  |

Após concluídas estas alterações é mandatório efectuar um restart ao sistema.

Ter em atenção, que a alteração destas portas implica que os termináis SIP registados no OSBiz, deverão utilizar esta porta 5070 para registo.

A Altice poderá ainda solicitar que se utilize uma determinada VLAN na porta WAN do OSBiz. Caso isso seja solicitado, a regra geral é a VLAN 5, como se indica a seguir.

| Modo perito - Servidor da telefonia |                                   |                         |                        |             | × |
|-------------------------------------|-----------------------------------|-------------------------|------------------------|-------------|---|
| Interfaces da rede                  | Placa-mãe LAN 1 (WAN)             |                         |                        |             |   |
| ▼Placa-mãe                          | Mostrar modo LAN 1                | Editar                  | interface da LAN 1     | Alterar ACD |   |
| Nome do host                        |                                   |                         |                        |             |   |
| LAN 1 (WAN)                         | Selecção de opera                 | ador de Internet        | Tipo de ligação LAN TC | P/IP V      |   |
| LAN 2                               |                                   |                         |                        |             | - |
| LAN 3 (Admin)                       |                                   |                         |                        |             |   |
| Servidor FTP                        | Acesso à Internet por meio de um  | router externo:         |                        |             |   |
| DHCP                                | Configuração automática de endere | ço (via DHCP):          |                        |             |   |
| ▼Applicationboard                   |                                   | Enderaço ID:            | 10 201 102 61          | 7           |   |
| Nome do host                        |                                   | Lindereço II .          | 10.201.102.01          | _           |   |
| LAN 1                               |                                   | Netmask:                | 255.255.255.192        |             |   |
| LAN 2                               |                                   | Endereco MAC:           | 00:1a:e8:8a:5d:98      |             |   |
|                                     |                                   |                         |                        |             |   |
|                                     | Modo de li                        | nk de Ethernet:         | Auto 🗸                 |             |   |
|                                     | Tamanho máx. do pacote d          | e dados (Byte):         | 1500                   | ]           |   |
|                                     | Tradução do endereço              | da rede (NAT):          |                        |             |   |
|                                     | Controlo da largura de banda p    | ara ligações de<br>voz: | Nenhuma 🗸              |             |   |
|                                     | Largura de banda p                | ara downloads:          | 10000                  | ]           |   |
|                                     | Largura de band                   | a para uploads:         | 10000                  | ]           |   |
|                                     | Largura de banda para ligações    | de voz/fax (%):         | 80                     | ]           |   |
|                                     | IEEE80                            | 2.1p/q-Tagging:         | <b>V</b>               | 7           |   |
|                                     | IEEE802                           | .1p/q-VLAN-ID:          | 5                      | ]           | ~ |

## 3 Assistente de configuração

#### 3.1 Telefonia Internet

Telefonia Central -> Telefonia da Internet

| Página principal                                                                                                    | Administradores                                                                                                    | Configuração                             | Modo perito       | Cópia de segurança dos dad                 | os Administração de licenças                | Centro de serviço |
|----------------------------------------------------------------------------------------------------|----------------------------------------------------------------------------------------------------|------------------------------------------|-------------------|--------------------------------------------|---------------------------------------------|-------------------|
| Configuração                                                                                                    |                                                                                                    |                                          |                   |                                            |                                             |                   |
| <ul> <li>Assistentes</li> </ul>                                                                                                    | Telefo                                                                                                    | onia central                             |                   |                                            |                                             |                   |
| Instalação básica                                                                                                    |                                                                                                    |                                          |                   |                                            |                                             |                   |
| Rede / Internet                                                                                                    | Edi                                                                                                    | tar Linha de rede                        | RDIS/analógica/   | ITSP                                       |                                             |                   |
| Terminais / Extensões                                                                                                    | <ul> <li>Ligação para vários equipamentos (MSN) e número de telefone do sistema para ligações RDIS, bem como atr<br/>inhas de rede analógicas e ITSP</li> </ul> |                                          |                   |                                            | a para ligações RDIS, bem como atribuição   | o de              |
| Telefonia central                                                                                                    |                                                                                                    | Talefonia da Internet                    |                   |                                            |                                             |                   |
| Telefonia do utilizador                                                                                                    | Edi                                                                                                    | Parâmetros de                            | acesso do fornece | dor de serviços de telefonia da Internet ( | TSP), por exemplo, identificação de utiliza | ador,             |
| Segurança                                                                                                    | senha, número de extensão SIP                                                                                                    |                                          |                   |                                            |                                             |                   |
| UC Suite Editar Atendedor automático Atribuição de número baseado na extensão para correio de voz integrado. Configuração de caixas de correio de |                                                                                                    | Configuração de caixas de correio de voz |                   |                                            |                                             |                   |
| Circuit                                                                                                    |                                                                                                    | Lista telefónica / Marcacão abreviada    |                   |                                            |                                             |                   |
|                                                                                                    | Edi                                                                                                    | Configurar dest                          | nos centrais de m | arcação abreviada para a lista telefónica  | interna do sistema                          |                   |
|                                                                                                    |                                                                                                    | Contão do mú                             | tinlos aitos      |                                            |                                             |                   |

O Assistente irá abrir a configuração típica para um operador via internet. Introduzir aqui o código de país (351 para Portugal), campo obrigatório.

| Configuração - Assistentes - Telefonia central - Telefonia da Internet 🛛 |                                                             |                                             |                                                  |                                                                    |                   |                |  |
|--------------------------------------------------------------------------|-------------------------------------------------------------|---------------------------------------------|--------------------------------------------------|--------------------------------------------------------------------|-------------------|----------------|--|
|                                                                          |                                                             |                                             |                                                  | Sín                                                                | tese              |                |  |
| Nota: as alterações<br>Nota: É necessário<br>Número do sistem            | e <mark>fectuadas no mo</mark><br>configurar, pelo mo<br>na | do perito têm de se<br>enos, o 'Código do p | r revistas/repetidas a<br>baís' para facilidades | pós a execução do assistente.<br>como 'Telefonia Internet' e 'Conf | erência Meet Me'. |                |  |
|                                                                          |                                                             |                                             |                                                  | Código do país: 00                                                 | 351               | (obrigatório ) |  |
|                                                                          |                                                             |                                             |                                                  | Código da rede local:                                              |                   | (opcional)     |  |
|                                                                          |                                                             |                                             |                                                  | Número do sistema:                                                 |                   | (opcional)     |  |
|                                                                          |                                                             |                                             |                                                  |                                                                    |                   |                |  |
| Ajuda                                                                    | Cancelar                                                    | Voltar                                      | OK&Continuar                                     |                                                                    |                   |                |  |

| Configuração - A   | ssistentes - Telefonia central - Telefonia d                 | a Internet                                 | × |  |  |  |  |  |  |  |
|--------------------|--------------------------------------------------------------|--------------------------------------------|---|--|--|--|--|--|--|--|
|                    | Configuração de operador e activação para telefonia Internet |                                            |   |  |  |  |  |  |  |  |
|                    | Nenhuma telefonia através de Internet.                       |                                            |   |  |  |  |  |  |  |  |
|                    | Vista específica do país: Portugal                           |                                            |   |  |  |  |  |  |  |  |
| Nota: as alteraçõe | es efectuadas no modo perito têm de ser revista              | s/repetidas após a execução do assistente. |   |  |  |  |  |  |  |  |
|                    | Activar operador                                             | Operador de telefonia pela Internet        |   |  |  |  |  |  |  |  |
| Adicionar          |                                                              | Outro operador                             |   |  |  |  |  |  |  |  |
| Editar             |                                                              | Altice Portugal                            |   |  |  |  |  |  |  |  |
| Editar             |                                                              | Broadcloud                                 |   |  |  |  |  |  |  |  |
| Editar             |                                                              | COLT UK & Europe                           |   |  |  |  |  |  |  |  |
| Editar             |                                                              | COLT VPN                                   | E |  |  |  |  |  |  |  |
| Editar             |                                                              | gnTel                                      |   |  |  |  |  |  |  |  |
| Editar             |                                                              | Skype Connect                              |   |  |  |  |  |  |  |  |
| Editar             |                                                              | Skype for Business                         |   |  |  |  |  |  |  |  |
| Editar             |                                                              | Verizon                                    |   |  |  |  |  |  |  |  |
| Editar             |                                                              | Vodafone Anlagenanschluss R3               |   |  |  |  |  |  |  |  |
| Editar             |                                                              | Vodafone Portugal                          |   |  |  |  |  |  |  |  |
| Editar             |                                                              | VoIPXS                                     | - |  |  |  |  |  |  |  |
| Ajuda              | Cancelar Voltar OK&Conti                                     | uar Indicar estado                         |   |  |  |  |  |  |  |  |

Desmarcar 'Nenhuma telefonia através da internet' e escolher Portugal, na 'Vista específica do país'.

Ativar o operador e pressionar Editar.

| Configuração - Assistentes - Telefonia central - Telefonia da Internet |                     |
|------------------------------------------------------------------------|---------------------|
| Operador de tele                                                       | fonia pela Internet |
| Nome do operador:                                                      | Altice Portugal     |
| Activar operador:                                                      |                     |
| Linha segura:                                                          |                     |
| Nome de domínio do gateway:                                            | please.enter.here   |
| Registador do operador<br>Utilizar registador:                         |                     |
| Endereço IP/Nome de host:                                              |                     |
| Porta:                                                                 | 5060                |
| Intervalo de repetição do registo no operador (s)                      | 600                 |
| Proxy do operador<br>Endereço IP/Nome de host:                         | please.enter.here   |
| Porta:                                                                 | 5060                |
| Proxy de saída do operador<br>Utilizar proxy de saída:                 |                     |
| Endereço IP/Nome de host:                                              | 0.0.0.0             |
| Porta:                                                                 | 0                   |
| Facilidade do operador<br>Reencaminhamento activo:                     |                     |
|                                                                        |                     |
| Ajuda Cancelar Voltar OK&Continuar Eliminar da                         | ados                |

Por favor, altere a parte dominio.sip para o endereço IP do servidor SIP, a fornecer pelo técnico da Altice – ver exemplo no capítulo 1. Pressionar OK e Continuar.

Adicionalmente o tipo de redirecionamento pode ser definido :

Reencaminhamento ativo – desativado: um desvio de chamada estabelece uma segunda chamada e o controla desta permanece no sistema.

Reencaminhamento ativo – ativado: o desvio da chamada é efetuado no operador. O sistema deixa de ter o controlo da chamada.

#### 3.2 Configuração "Telefonia da Internet"

Aqui definem-se os dados específicos de Cliente.

Pressionar 'Adicionar'.

| I              | Inicu               |                              |                                                      | OpenScape Business Assistan | nt  |
|----------------|---------------------|------------------------------|------------------------------------------------------|-----------------------------|-----|
| _              | Configuração - Assi |                              |                                                      |                             |     |
| Pági<br>Confic |                     |                              | Extensões de telefonia Internet para Altice Portugal |                             | out |
| ▼Assi          |                     |                              | Nome da extensão de telefonia Internet               |                             | 2   |
| Inst           | Adicionar           | <b>4</b>                     | Nova extensão de telefonia Internet                  |                             | -   |
| Ter            |                     | -                            |                                                      |                             |     |
| Tele           |                     |                              |                                                      |                             |     |
| Tele           |                     |                              |                                                      |                             |     |
| Circ           |                     |                              |                                                      |                             |     |
| circ           |                     |                              |                                                      |                             |     |
|                |                     |                              |                                                      |                             |     |
|                |                     |                              |                                                      |                             |     |
|                |                     |                              |                                                      |                             |     |
|                |                     |                              |                                                      |                             |     |
|                |                     |                              |                                                      |                             |     |
|                | Ajuda               | Cancelar Voltar OK&Continuar |                                                      |                             |     |
|                |                     |                              |                                                      |                             |     |

No caso da Altice, não há autenticação nem palavra passe.

| Configuração - Assistentes - Telefonia central - Telefonia da Internet                                                                                                    |
|----------------------------------------------------------------------------------------------------|
| Extensões de telefonia Internet para Altice Portugal                                                                                                    |
| Extensão de telefonia DSL: 212699110<br>Nome de autorização:<br>Palavra-passe:                                                                                                    |
| Repetir palavra-passe:                                                                                                    |
| Atribuição de números de telefone Utilizar número público (marcação directa)                                                                                                    |
| ITSP em várias rotas:                                                                                                    |
| Número predefinido<br>ITSP como acesso de linha de rede primário<br>Introduza aqui um dos números de telefone fornecidos pelo seu operador de rede. Será utilizado nas chamadas de saída como número do chamador, caso não esteja disponível nenhum outro número para a chamada respectiva.<br>Todos os números de telefone fornecidos pelo seu operador de rede têm de ser introduzidos na configuração da linha de rede e dos terminais (campo Marcação directa) para acesso de linha de rede primário. |
|                                                                                                    |
|                                                                                                    |
| Ajuda Cancelar Voltar OK&Continuar Eliminar dados                                                                                                    |

Extensão de telefonia DSL: introduzir o número fornecido pela Altice ou um número à escolha, dentro da range fornecida.

Número predefinido: introduzir o número fornecido pela Altice ou um número à escolha, dentro da range fornecida. O número deve estar no formato nacional: 2XX XXX XXX.

Pressionar OK e Continuar.

| Configuração - A | ssistentes - | Telefonia central | - Telefonia da Internet | 0                                                    |
|------------------|--------------|-------------------|-------------------------|------------------------------------------------------|
|                  |              |                   |                         | Extensões de telefonia Internet para Altice Portugal |
|                  |              |                   |                         | Nome da extensão de telefonia Internet               |
| Editar           |              |                   |                         | 212699110                                            |
|                  |              |                   |                         |                                                      |
| Ajuda            | Cancelar     | Voltar            | OK&Continuar            |                                                      |

| Configuração - Assistentes - Telefonia central - Telefonia da Inte      | rnet                                          |                                 |                                          |  |  |  |  |  |
|-------------------------------------------------------------------------|-----------------------------------------------|---------------------------------|------------------------------------------|--|--|--|--|--|
| Atribuição de números de telefone para Altice Portugal                  |                                               |                                 |                                          |  |  |  |  |  |
| Nome da extensão de telefonia Internet                                  | Número de telefonia DSL                       | Marcação directa                | Utilizar como número do sistema de saída |  |  |  |  |  |
| Para concluir a configuração, confirme que os DIDs de utilizadores rele | vantes estão definidos nas extensões. (config | uração de telefones/assinantes] | )                                        |  |  |  |  |  |
|                                                                         |                                               |                                 |                                          |  |  |  |  |  |
|                                                                         |                                               |                                 |                                          |  |  |  |  |  |
|                                                                         |                                               |                                 |                                          |  |  |  |  |  |
|                                                                         |                                               |                                 |                                          |  |  |  |  |  |
|                                                                         |                                               |                                 |                                          |  |  |  |  |  |
|                                                                         |                                               |                                 |                                          |  |  |  |  |  |
|                                                                         |                                               |                                 |                                          |  |  |  |  |  |
|                                                                         |                                               |                                 |                                          |  |  |  |  |  |
|                                                                         |                                               |                                 |                                          |  |  |  |  |  |
|                                                                         |                                               |                                 |                                          |  |  |  |  |  |
|                                                                         |                                               |                                 |                                          |  |  |  |  |  |
| Ajuda Cancelar Voltar OK&Continuar                                      |                                               |                                 |                                          |  |  |  |  |  |

| Configuração - Assistentes - Telefonia central - Telefonia da Internet |                                                   |                                          |   |  |  |  |  |  |  |
|------------------------------------------------------------------------|---------------------------------------------------|------------------------------------------|---|--|--|--|--|--|--|
| Configuração de operador e activação para telefonia Internet           |                                                   |                                          |   |  |  |  |  |  |  |
|                                                                        | Nenhuma telefonia através de Internet             |                                          |   |  |  |  |  |  |  |
|                                                                        | Vista específica do país: Alemanha 🗸              |                                          |   |  |  |  |  |  |  |
| Nota: as alteraçõe                                                     | s efectuadas no modo perito têm de ser revistas/i | repetidas após a execução do assistente. |   |  |  |  |  |  |  |
|                                                                        | Activar operador                                  | Operador de telefonia pela Internet      |   |  |  |  |  |  |  |
| Adicionar                                                              |                                                   | Outro operador                           | - |  |  |  |  |  |  |
| Editar                                                                 |                                                   | 181                                      |   |  |  |  |  |  |  |
| Editar                                                                 |                                                   | 18.1 Versatel                            |   |  |  |  |  |  |  |
| Editar                                                                 |                                                   | Altice Portugal                          |   |  |  |  |  |  |  |
| Editar                                                                 |                                                   | Broadcloud                               |   |  |  |  |  |  |  |
| Editar                                                                 |                                                   | COLT UK & Europe                         |   |  |  |  |  |  |  |
| Editar                                                                 |                                                   | COLT VPN                                 |   |  |  |  |  |  |  |
| Editar                                                                 |                                                   | DeutscheTelefon                          |   |  |  |  |  |  |  |
| Editar                                                                 |                                                   | Ecotel sipTrunk 2.0                      |   |  |  |  |  |  |  |
| Editar                                                                 |                                                   | ecotel sipTrunk Connect 1.0              |   |  |  |  |  |  |  |
| Editar                                                                 |                                                   | ecotel sipTrunk DDI                      | - |  |  |  |  |  |  |
| Ajuda                                                                  | Cancelar Voltar OK&Continua                       | ar Indicar estado                        |   |  |  |  |  |  |  |

## 3.3 Definir Largura de Banda (# Trunks)

Na janela seguinte define-se a quantidade de chamadas simultâneas fornecidas pelo operador. O cálculo da quantidade de chamadas efetua-se de acordo com a largura de banda e por cada 128 Kbit/s, cria-se uma linha.

| Configuração - Assistentes - Telefonia central - Telefonia da Internet 🛛 🕹                                                                                                    |                                                                                                    |                   |                   |  |  |  |  |  |  |
|----------------------------------------------------------------------------------------------------|----------------------------------------------------------------------------------------------------|-------------------|-------------------|--|--|--|--|--|--|
| Programações para telefonia Internet                                                                                                    |                                                                                                    |                   |                   |  |  |  |  |  |  |
| Chamadas telefónicas Internet simultâneas<br>Linhas disponíveis para ITSP: 190<br>Introduzir no campo 'Upstream até (Kbit/S)', o upstream da sua ligação Intern                                                                                            | Chamadas telefónicas internet simultâneas<br>Linhas disponíveis para ITSP: 190<br>Lindratir no compo "Linateaem alé (Khille V. a unstream da sua linação Internet específicado pelo seu operador Introduciu o valor |                   |                   |  |  |  |  |  |  |
| Upstream até (Kbit/s) = 1024<br>Com este upstream, pode efectuar no máximo 8 chamadas telefónicas por Internet simultaneamente. Se a qualidade da ligação piorar devido à carga da rede, deve reduzir a quantidade de chamadas efectuadas simultaneamente. |                                                                                                    |                   |                   |  |  |  |  |  |  |
| O numero de chamadas telefonicas internet simulaneas também depende d                                                                                                    | U numero de chamadas telefonicas internet simultaneas também dépende do licenciamento. Upstream até (Kbil/s): 1024                                                                                                  |                   |                   |  |  |  |  |  |  |
| Atribuição de linhas                                                                                                    |                                                                                                    | Distribuir innias |                   |  |  |  |  |  |  |
| Operador de telefonia pela Internet Altice Portugal                                                                                                    | Linhas configurada<br>0                                                                                                    | s 2               | Linhas atribuídas |  |  |  |  |  |  |
|                                                                                                    |                                                                                                    |                   |                   |  |  |  |  |  |  |
|                                                                                                    |                                                                                                    |                   |                   |  |  |  |  |  |  |
|                                                                                                    |                                                                                                    |                   |                   |  |  |  |  |  |  |
| Ajuda Cancelar Voltar OK&Continuar                                                                                                    |                                                                                                    |                   |                   |  |  |  |  |  |  |

## 3.4 Números de telefone especiais

Nesta janela é possível encaminhar número especiais. Quando um determinado número não for suportado pelo ITSP, aqui pode-se alterar o seu encaminhamento.

| Configuração - Assistentes - Telefonia central - Telefonia da Internet 🛛 🛛                                         |                                                                         |                                                                       |                                      |           |                                                                                                    |  |  |  |
|----------------------------------------------------------------------------------------------------|-------------------------------------------------------------------------|-----------------------------------------------------------------------|--------------------------------------|-----------|----------------------------------------------------------------------------------------------------|--|--|--|
| Números de telefone especiais                                                                                      |                                                                         |                                                                       |                                      |           |                                                                                                    |  |  |  |
| Nota:<br>As chamadas de emergência devem ser realizadas s<br>É imprescindível que se certifique de que todos os nu | sempre através de RDIS ou linha an<br>úmeros de emergência configurado: | alógica por razões de<br>s são suportados pelo                        | segurança.<br>operador seleccionado. |           |                                                                                                    |  |  |  |
| Número de telefone especial                                                                                        |                                                                         | Dígitos sele                                                          | eccionados                           |           | Marcar através de operador                                                                                                    |  |  |  |
| 1<br>2<br>3<br>4<br>5<br>6<br>7<br>8<br>9<br>10<br>11<br>11<br>12<br><b>Ajuda Cancelar Voltar</b>                  | 0C112<br>0C117<br>0C115<br>                                             | Digitos seleccionados           0C112           0C117           0C115 |                                      |           | Marcar através de operador<br>Atrice Portugal ~<br>Atrice Portugal ~<br>Atrice Portugal ~<br>RDIS/Linha analógica ~<br>RDIS/Linha analógica ~<br>RDIS/Linha analógica ~<br>RDIS/Linha analógica ~<br>RDIS/Linha analógica ~<br>RDIS/Linha analógica ~<br>RDIS/Linha analógica ~<br>RDIS/Linha analógica ~ |  |  |  |
| Configuração - Assistentes - Telefonia central - Te                                                                | lefonia da Internet                                                     |                                                                       |                                      |           | le contra de la contra de la contra de la contra de la contra de la contra de la contra de la contra de la cont                                                                                                    |  |  |  |
| Estado do operador de telefonia pela Internet (ITSP)                                                               |                                                                         |                                                                       |                                      |           |                                                                                                    |  |  |  |
| Painician Altico Portugal                                                                                          | Operador                                                                | Activada                                                              | 212600110                            | ensões    | Diagnosticar                                                                                                    |  |  |  |
| AucePolitigal                                                                                                    |                                                                         | nuwduu                                                                | 212000110                            | registatu | Diagnostical                                                                                                    |  |  |  |

Ajuda Cancelar Voltar Continuar

| Configuração - Assistentes - Telefonia central - Telefonia da Internet |
|------------------------------------------------------------------------|
| acesso à linha externa                                                 |
| (código para o acesso à linha externa) 0                               |
| Marcar através de operador Altice Portugal 🗸                           |
|                                                                        |
|                                                                        |
|                                                                        |
|                                                                        |
|                                                                        |
|                                                                        |
|                                                                        |
|                                                                        |
|                                                                        |
|                                                                        |
| Ajuda Cancelar Voltar OK&Continuar                                     |

Aparecem ainda mais duas janelas, depois desta.

#### 3.5 Atribuição de DDI

Ir a Configuração-> Terminais / Extensões -> Terminais IP (neste caso)

| Co                                                                           | nfig                                                  | ura | ção - As | ssistentes - ' | Terminais / Exten | sões - Terminais IF | ,          |                  |                        |            |                      | ×      |
|------------------------------------------------------------------------------|-------------------------------------------------------|-----|----------|----------------|-------------------|---------------------|------------|------------------|------------------------|------------|----------------------|--------|
|                                                                              | Seleccionar a extensão - Telefones LAN/Telefones WLAN |     |          |                |                   |                     |            |                  |                        |            |                      |        |
|                                                                              | Box                                                   | Slo | t N      | Vúmero         | Nome próprio      | Apelido             | Visualizar | Marcação directa | Тіро                   | Fax Número | Fax Marcação directa |        |
| Q                                                                            |                                                       |     |          |                |                   | 1                   |            |                  | ~                      |            |                      |        |
| 1                                                                            | 1                                                     | 0   | 28       |                | -                 | -                   | ]-         | 212699111 ~      | Cliente do sistema 🔍   | 34         | 212699115 ~          | Interr |
| ø                                                                            | 1                                                     | 0   | 33       |                | -                 | ]-                  | -          | 212699118 🗸      | Cliente SIP ~          | -          | ·                    | Interr |
| ø                                                                            | 1                                                     | 0   | 31       |                | -                 | -                   | ]-         | 212699117 ~      | Cliente do sistema 🛛 🗸 | -          | - ~                  | Interr |
| ø                                                                            | 2                                                     | -   | -        |                | -                 | ]                   | ]          | - ~              | Livre ~                | -          | - ~                  | Interr |
| ø                                                                            | -                                                     | -   | -        |                | -                 | ]                   |            | - ``             | Livre ~                | -          | - ~                  | Interr |
| ø                                                                            | 1                                                     | -   |          |                | -                 | <u> </u>            | <u> -</u>  | - ``             | Livre ~                | -          | · · ·                | Interr |
| /                                                                            | -                                                     | -   |          |                | -                 | <u> -</u>           |            | - ``             | Livre ~                | -          | - ~                  | Interr |
| 1                                                                            | 2                                                     | -   | -        |                | -                 | <u> </u>            | <u> </u>   | - ``             | Livre ~                | -          | - v                  | Interr |
| 1                                                                            | -                                                     | -   | -        |                | -                 |                     |            | - ``             | Livre ~                | -          | - v                  | Interr |
| /                                                                            | 1                                                     | -   | -        |                | -                 | -                   | -          | - ``             | Livre ~                | -          | - ~                  | Interr |
| <<br>Página 1 de 47 I 1213141516171812 I I I I I I I I I I I I I I I I I I I |                                                       |     |          |                |                   |                     |            | ><br>i0 100      |                        |            |                      |        |
|                                                                              | Ajuda Cancelar Voltar OK&Continuar Guardar dados      |     |          |                |                   |                     |            |                  |                        |            |                      |        |

A Altice entrega a numeração a 9 dígitos.